# KENWOOD Drive Info.を使う

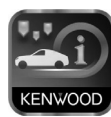

iOS または Android アプリケーション「KENWOOD Drive Info.」は、運転に便利なコンテンツや検索機能など、本機と連携することで機能を拡張することができます。

本機では有料コンテンツはご利用いただけません。

- App Store または Google Play から「KENWOOD Drive Info.」 アプリをダウンロードする
- 2 ダウンロードした「KENWOOD Drive Info.」アプリを起動する 利用規約の画面が表示されます。
- 3 画面をスクロールして利用規約を確認、同意の上[同意する]にタッ チする

同意すると次の画面が表示されます。

準備

| KENWOOD Drive Info                                                                                                    |                                                                                     |
|----------------------------------------------------------------------------------------------------|-------------------------------------------------------------------------------------|
| カーナと接続して、各種(朝料サービスをご利用いただけます。<br>わりたして、各種(朝料サービスを10月)<br>ただけます。<br>有料サービスを利用する協会は設<br>定・情報サービスポタンを押し、<br>商品を構入してください。 | カーナビン接続して各種無料サービスを<br>ご利用しいただけます。<br>有料サービスを利用する場合は設定・情<br>報ボタンを押し、商品を構入してくださ<br>い。 |
| Please connect.                                                                                                    | Ready.                                                                              |
| 設定・情報                                                                                                    | 192 · 1442                                                                          |

- 4 本機にスマートフォンを接続する
  - iPhone をお使いの場合

iPhone に付属の USB ケーブルで接続します。 Bluetooth でも接続することができます。

• Android スマートフォンをお使いの場合 Android スマートフォンと本機を Bluetooth 接続します。

Bluetooth の機器登録と接続については接続するカーナビゲーションの取扱説明書をご覧ください。

# 行き先を検索する

### ■ガソリン価格で検索する

現在地または検索地点周辺のガソリンスタンドのガソリン価格情報を取得し表示します。 ガソリン価格情報は現在地または検索地点周辺の半径最大 5km までの情報を取得します。

検索した地点の場合

周辺

- ] 現在地または検索地点の画面を表示する
- 2 [周辺] にタッチする

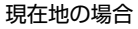

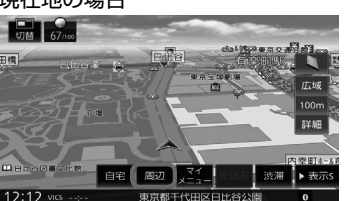

3 [ガソリン価格] にタッチする

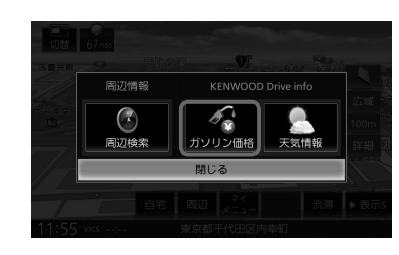

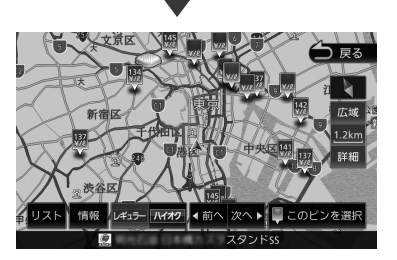

ガソリンスタンドがある場所に価格が表示されます。

[情報]:ガソリンスタンドの情報を表示します。 [レギュラー]:レギュラー価格を表示します。 [ハイオク]:ハイオク価格を表示します。

ガソリン価格は、データが取得できていないときは表示されません。 また個人からの口コミによる情報のため、最新の情報でなかったり、情報内容が正しくない場合があります。

## ■施設名称をフリーワード検索する

目的地検索画面の[名称]検索で、専用サーバーからフリーワード検索ができるようになります。

- ┃ 目的地検索画面を表示する
- 2 [名称]にタッチする
- 3 検索したい施設のキーワードを入力して [検索] にタッチする

| 入力してください。     人口     人口 | ♪ 戻る     | 8 | 入力切 | ∢ : | ワード | 79- |    |   |             | 食索  | 名称林 |
|----------------------------------------------------------------------------------------------------|----------|---|-----|-----|-----|-----|----|---|-------------|-----|-----|
| h i i i i i i j j   i j - i i i i i i j   i j - i i i i i i j   i i i i i i i i j j   i i i i i i i i i j   i i i i i i i i i j   i i i i i i i i i i   i i i i i i i i i i                                                                                                    |          |   |     |     |     |     |    |   | τ< <i>t</i> | 入力し |     |
| ・ り み ひ に ち し き い   を る ゆ む ふ ぬ つ す く う   * れ - め へ ね て せ け え   ん ろ よ も ほ の と そ こ お                                                                                                    | かな<br>切替 | あ |     |     |     |     |    |   |             |     |     |
| を る ゆ む ふ ぬ つ す く う<br>* れ - め へ ね て せ け え<br>ん ろ よ も ほ の と そ こ お                                                                                                    | 小文字      |   |     |     |     |     |    | ₽ |             |     |     |
| * れ ー め へ ね て せ け え<br>ん ろ よ も ほ の と そ こ お                                                                                                    |          |   |     | す   |     | ಹ   |    | đ | ф           | る   | を   |
| んろよもほのとそこお                                                                                                    |          |   |     |     |     |     |    |   |             |     |     |
|                                                                                                    |          | お |     |     |     |     | ıŧ |   |             |     |     |

複数のキーワードを入力(スペースを含めて48文字まで)することもできます。 複数のキーワードはスペースで区切って入力します。 【キーワード追加】にタッチするとスペースが一つ入ります。

フリーワード検索の結果が表示されます。

# 天気予報を見る

天気情報を取得することができます。天気情報は地図画面またはホーム画面から見ることがで きます。

#### ■地図画面から天気情報を見る

地図画面からは、現在地点(自車位置周辺)または検索した地点の3時間ごと(最大42時間先まで)の天気予報を見ることができます。

検索した地点の場合

**現在地または検索地点の画面を表示する** 

2 [周辺] にタッチする

現在地の場合

▶ 表示

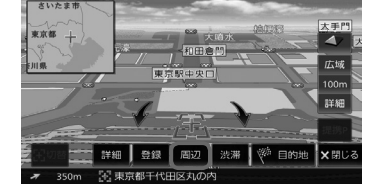

### 3 [天気予報] にタッチする

自宅 周辺

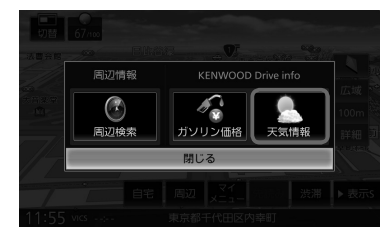

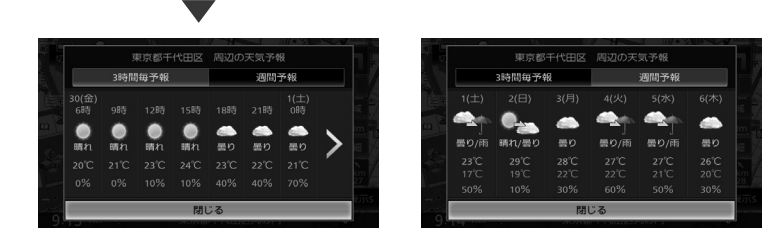

[3時間毎予報]:3時間ごとの天気予報を表示します。 [週間予報]:1週間分の天気予報を表示します。 開通予定情報 / お知らせメッセージ

#### ■開通予定情報

【 情報を受信すると以下の画面が表示されます。 [はい] にタッチするとダウンロードとアップデートを開始します。

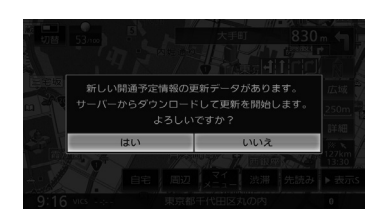

アップデートが終了すると自動で再起動します。

#### ■お知らせメッセージ

■ お知らせメッセージを受信すると以下の画面が表示されます。

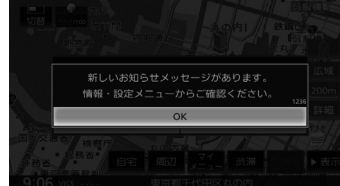

お知らせの内容を確認するには、「閉じる」にタッチして「情報・設定」画面を表示します。

#### 2 「情報・設定」の [お知らせ] にタッチする

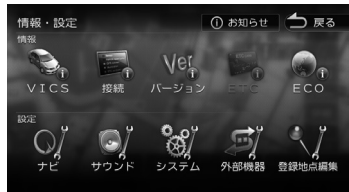

お知らせの内容が表示されます。

[お知らせ]は情報があるときのみ「情報・設定」に表示されます。